## **KONECRANES**<sup>®</sup>

## yourKONECRANES KUNDENPORTAL

## Kurzer Rundgang

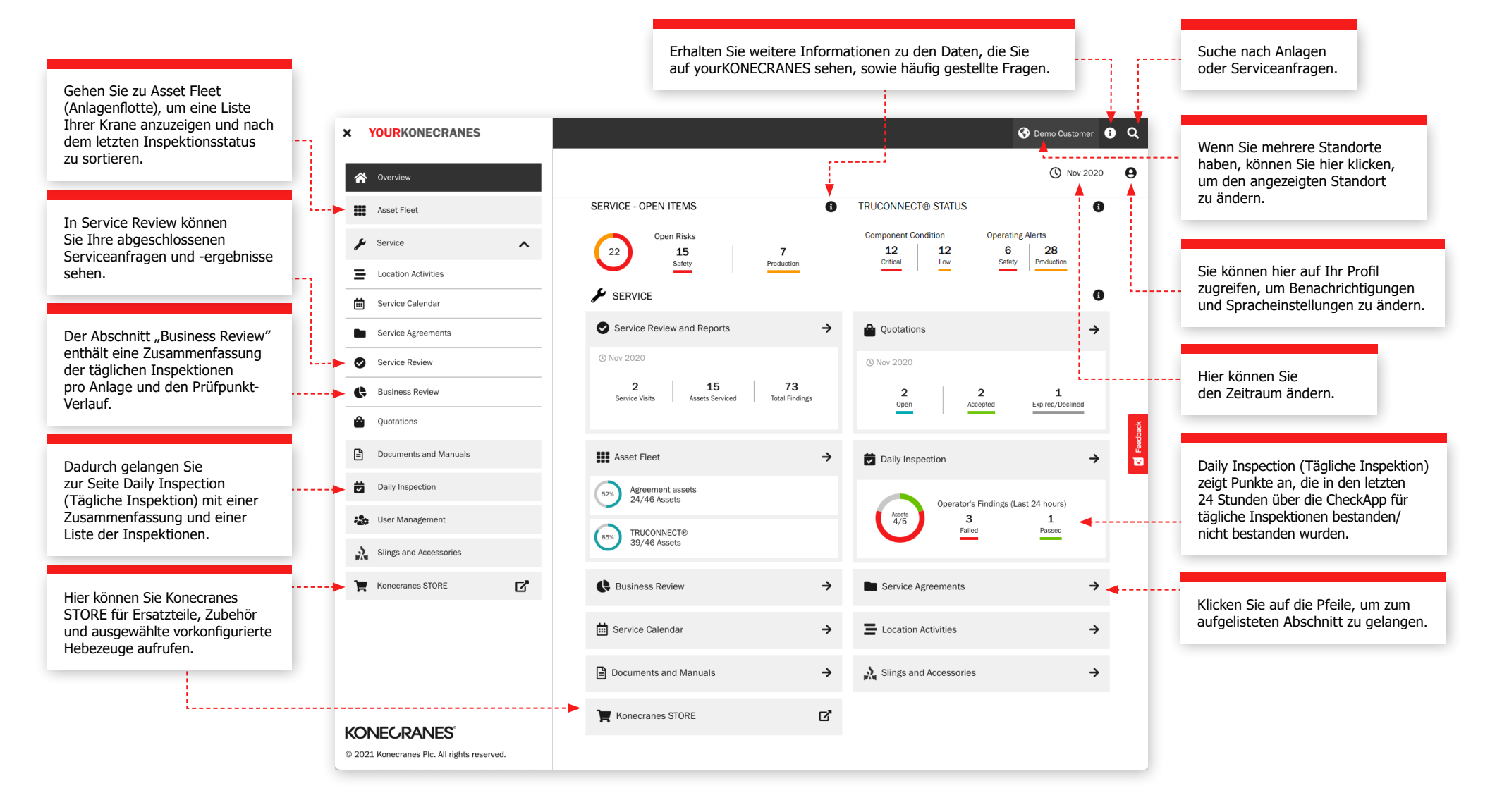